# <u>3270-SSL Mainframe Access</u> <u>Software</u>

## Brooklyn College Shared Network License

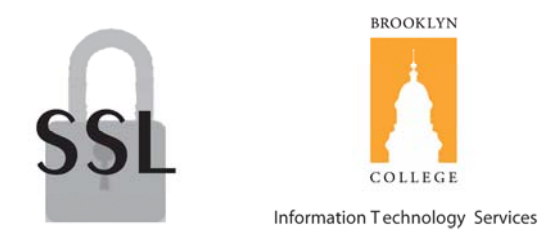

Windows XP, 98 and Mac OSX Instructions

### **Contents**

| Windows XP Installation | <br>Page 3-10  |
|-------------------------|----------------|
| Windows 98 Installation | <br>Page 11-23 |
| Mac OSX Installation    | <br>Page 24-25 |

#### **Windows XP Installation**

- 1. Remove all traces of any versions of Hummingbird from the pc.
- 2. Go to Control Panel, Choose Add/Remove Programs.
- 3. Choose Hummingbird and Click Remove. If Hummingbird Connectivity is also present in your programs list, uninstall it as well.
- 4. On the desktop Choose my computer, go to the **C:**, Click the folder named Program Files and delete the folder named Hummingbird if it exists. After deleting the folder click on Local Disk (C:) in other places located on the left hand side of the window and go to the Documents and Settings Folder, choose the username where Hummingbird was previously installed, Click the Application Data folder and delete any instances of Hummingbird folders.
- 5. Remove the SIMS icon from your desktop if you it is present.
- 6. Insert the Hummingbird CD into your CD-ROM drive.

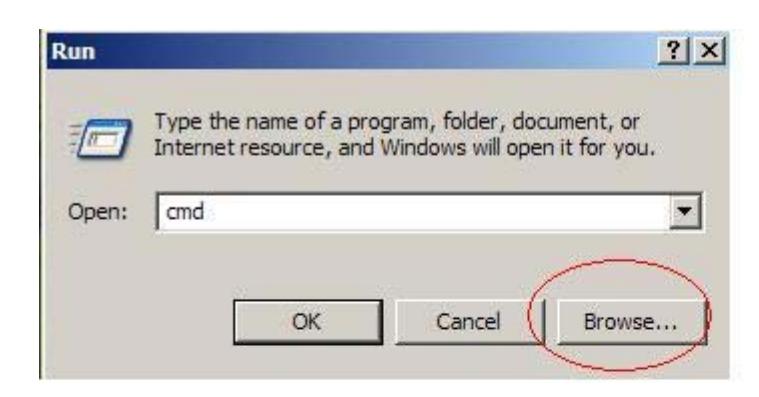

7. From the Start Menu, Choose Run, Click Browse.

8. Click on the My Computer icon on the left hand side of the window.

| Browse                                                           |                                                                                                    |                             |   |     |       | ? ×    |
|------------------------------------------------------------------|----------------------------------------------------------------------------------------------------|-----------------------------|---|-----|-------|--------|
| Look in:                                                         | inetgroup                                                                                                    |                             | • | G 🥩 | • 🖽 🥙 |        |
| My Recent<br>Documents<br>Desktop<br>My Documents<br>My Computer | <ul> <li>java</li> <li>jpi_cache</li> <li>AIMPro</li> <li>Application Data</li> <li>Contacts</li> <li>Desktop</li> <li>Favorites</li> <li>Local Settings</li> <li>My Documents</li> <li>My Recent Docu</li> <li>NetHood</li> <li>PrintHood</li> <li>SendTo</li> <li>Start Menu</li> <li>Templates</li> </ul> | Construction UserData ments |   |     |       |        |
| My Network                                                       | File name:                                                                                                    | [                           |   |     | J [   | Open   |
| Tiaces                                                           | Files of type:                                                                                                    | Programs                    |   |     | •     | Cancel |

- 9. Double click the CD-Rom drive, which is most likely, the D: Drive or the E: drive.
- 10. Click on Install.cmd and then click open.

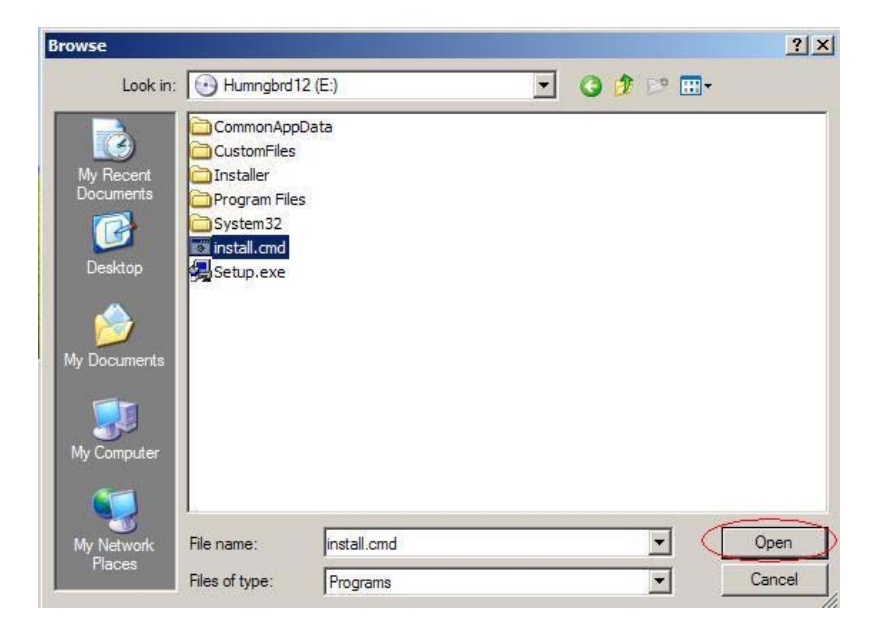

11. Click OK to run install.cmd.

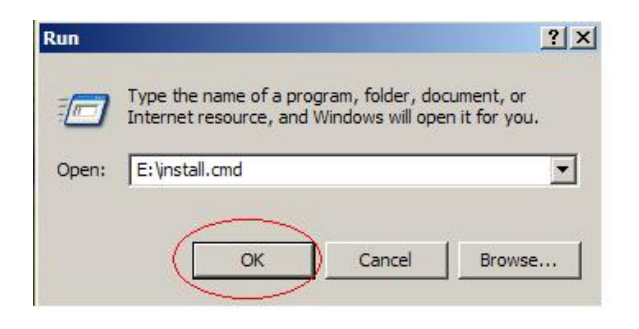

12. The Hummingbird Host Explorer will then begin to install on to your computer.

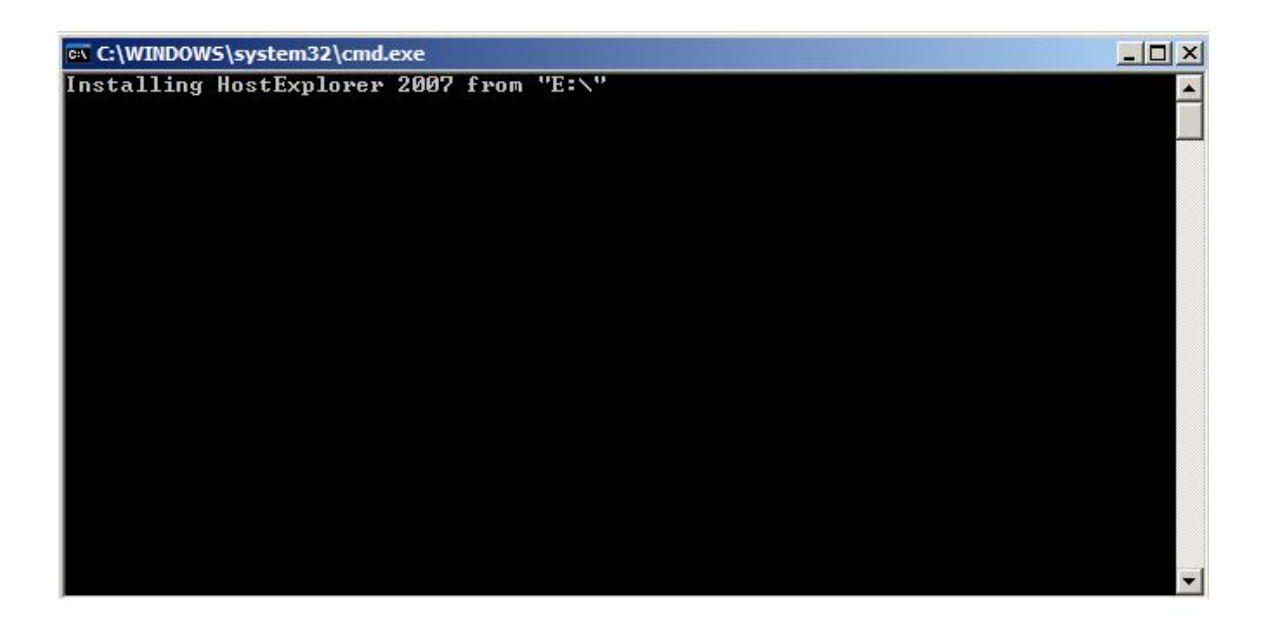

13. When the Host Explorer 2007 is done installing you will be prompted to press any key to continue. Press any key on your keyboard.

| C:\WINDOWS\system32\cn | nd.exe                |                   |            |
|------------------------|-----------------------|-------------------|------------|
| Copying additional cus | tom files             |                   |            |
| 1 file(s) cop          | ed.                   |                   |            |
| 1 file(s) cop:         | .ed.                  |                   |            |
| 1 file(s) cop:         | .ed.                  |                   |            |
| 1 file(s) cop:         | ed.                   |                   |            |
| 1 file(s) cop:         | ed.                   |                   |            |
| 1 file(s) cop:         | .ed.                  |                   |            |
| 1 file(s) cop:         | .ed.                  |                   |            |
| 1 file(s) cop          | .ed.                  |                   |            |
|                        | .ea.                  |                   |            |
|                        | .ea.                  |                   |            |
|                        | .ea.                  |                   |            |
| 1 file(s) cop          | eu.                   |                   |            |
| 1  file(s)  cop        | eu.                   |                   |            |
| 1  file(s) contracts   | ed.                   |                   |            |
| 1  file(s) contracts   | ed.                   |                   |            |
| 1 file(s) con          | ed.                   |                   |            |
| 1 file(s) con          | ed.                   |                   |            |
| 1 file(s) con          | ed.                   |                   |            |
| 1 file(s) con          | ed.                   |                   |            |
| 1 file(s) cop          | ed.                   |                   |            |
| 1 file(s) cop          | led.                  |                   |            |
| HostExplorer 2007 inst | allation is complete. | Please restart th | e machine, |
| Press any key to cont: | .nue                  |                   | -          |

- 14. Restart Your Machine.
- 15. Double Click on the Hummingbird Neighborhood icon on your desktop.

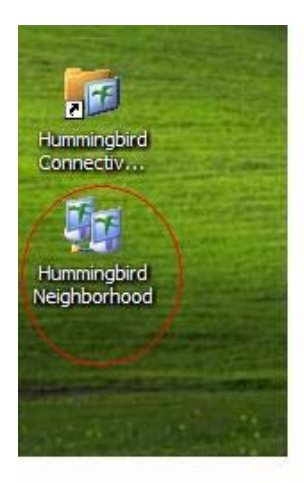

16. Right Click on the **CunyJes3** profile and create a shortcut on your desktop and click OK.

| 🙀 Hummin                                                                                                    | gbird Neighbo                                                        | rhood             |                       |             |               |             |           |               |                                                                                                    |              |            |              | . 8 ×  |
|----------------------------------------------------------------------------------------------------|----------------------------------------------------------------------|-------------------|-----------------------|-------------|---------------|-------------|-----------|---------------|----------------------------------------------------------------------------------------------------|--------------|------------|--------------|--------|
| File Edit                                                                                                    | View Hummi                                                           | ngbird Favorit    | es Tools He           | lp          |               |             |           |               |                                                                                                    |              |            |              | -      |
| G Back 🔹                                                                                                    | · 🕤 - 💋                                                              | Search            | 6 Folders             | 1           | G 🙆 🖯         | 🤊 🖻 >       | 🔇 🗔 🗛     | 1010          | % 🕃 💽                                                                                                |              |            |              |        |
| Address                                                                                                    | Hummingbird Ne                                                       | eighborhood       |                       |             |               |             |           |               |                                                                                                    |              |            |              | Go     |
| Address Address Addres | Hummingbird NV<br>Hummingbird NV<br>Profile<br>Profile<br>Default VT | Highborhood       | New Profile<br>Folder | Macros      | Quick Scripts | Startup     | Templates | CUNYZE        | Quick Conne<br>Connect<br>Open In Explor<br>Cut<br>Copy<br>Pasido<br>Delette<br>Rename<br>Properties | er<br>atu    | cunyvm-fip | Default 3270 | Go     |
| # Start                                                                                                    |                                                                      | Montha Electronic | fry [1                | Tohay - Mil | rreaft Out    | Hi umitobic | d Screens | 1) Hi unminde | sird Evolucer                                                                                        | # Unseringhi | wd Nois    |              | •31 AM |

17. Right click on your newly created shortcut and click rename. Rename the shortcut to **SIMS**.

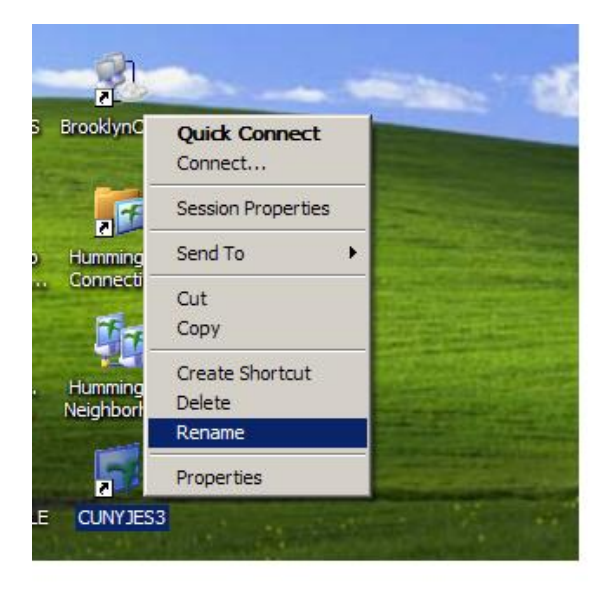

18. Right click on your new SIMS shortcut and select session Properties.

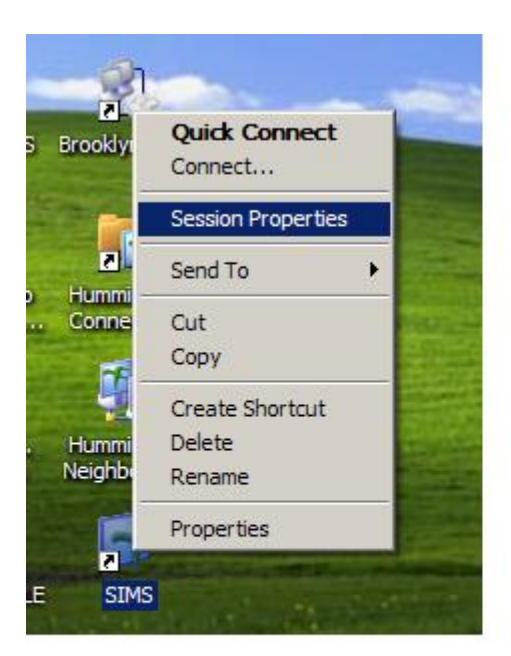

19. Click on the "+" next to **Color**, Choose **General**, and Choose **Host Blue**. Then Change the **Foreground Color** to light blue. (Don't Click OK)

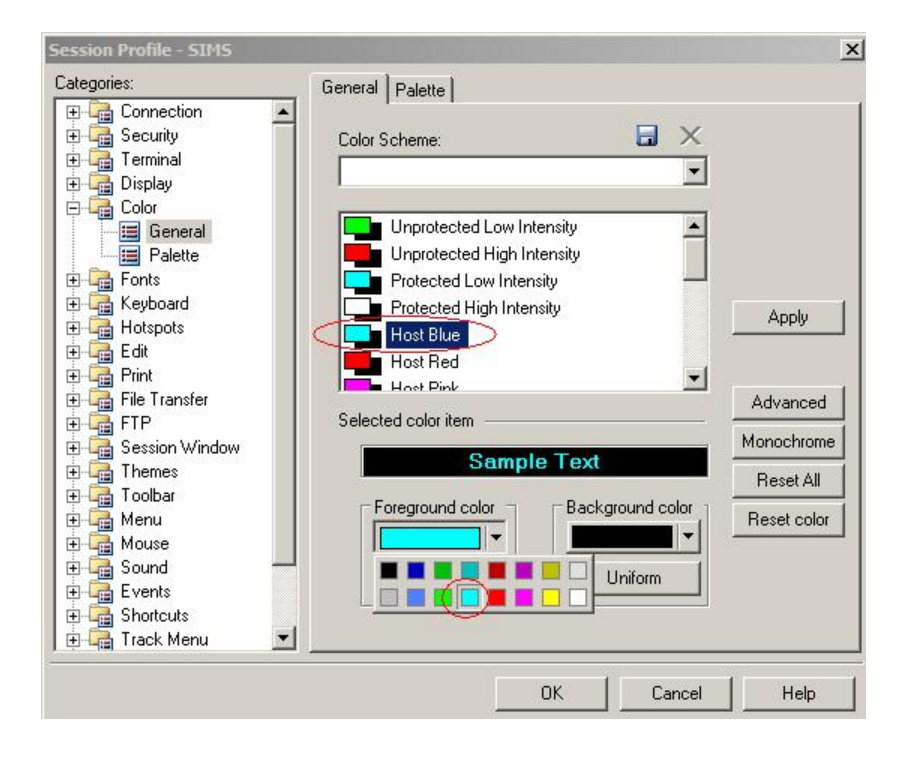

20. In the same window, Click on the "+" next to **Connection**, Choose **Other**, under **upon disconnect from host**, select **restart session** in the drop down box. (Don't Click OK)

| Categories:                                                                                                    | TN3270 Advanced NVT Other Identity Retries                       | Connect By |
|----------------------------------------------------------------------------------------------------|------------------------------------------------------------------|------------|
| Alegories:<br>Connection<br>TN3270<br>Advanced<br>NVT<br>Other<br>Identity<br>Edites<br>Connect By<br>Connect By<br>Connec | TN3270 Advanced NVT Other Identity Retries<br>Connection Scheme: | Connect By |
| File Transfer                                                                                                    |                                                                  |            |

21. In the same window, Click on the "+" next to **Terminal**, Choose **Character Set**, under **Host code page:** select English-US Share Euro Enabled (1140/2). (Don't Click OK)

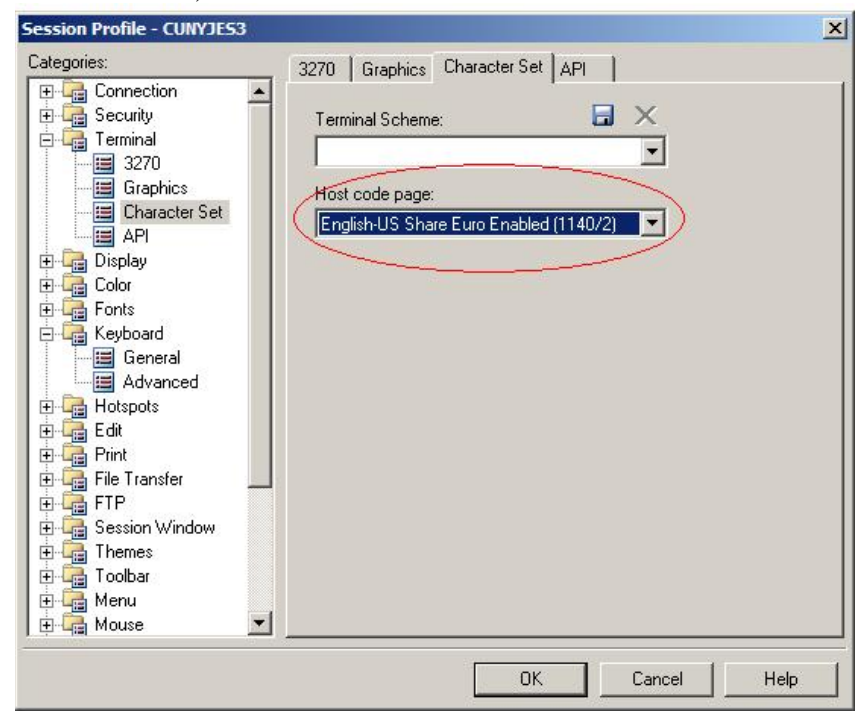

22. Click on "+"next to Print. Click on **Print Screen Advance**. In the window to the right, place a check in the box next to **Force B&W print**. Make sure there is a check in the checkbox next to **Print reversed color**. (Don't Click OK).

| ategories:             | Print Screen Print Screen Advanced PCPRINT Printer Session |
|------------------------|------------------------------------------------------------|
| 🗄 🔚 Connection         |                                                            |
| E Security             | Print Scheme:                                              |
|                        |                                                            |
|                        | Desimentaria                                               |
| + Ca Fonts             | Document name:                                             |
| 🗄 🚰 Keyboard           | Untitled                                                   |
| 🗄 🔚 Hotspots           | Header                                                     |
| 🗄 🚰 Edit               | Page: %# Document Name: %E                                 |
| Print                  |                                                            |
| Print Screen           | Footer:                                                    |
| Print Screen Ady       | Name: %A - Date: %B Time: %M                               |
| Printer Session        |                                                            |
|                        | Display abort dialog while printing                        |
| E FTP                  | Display print screen dialog when job starts                |
| 🗄 🔚 Session Window 🛛 🗕 |                                                            |
| 🗄 급 Themes             |                                                            |
| 🗄 📑 Toolbar            | Force B&W print                                            |
| E Menu                 | Host screens per page:                                     |
|                        |                                                            |
| 🕂 🖙 sound              |                                                            |
|                        |                                                            |

23. Lastly in the same window, Click on the "+" next to **Keyboard**, **Choose General**, and **uncheck Ignore NumLock State**. Then Click **Ok**.

| ategories:                                    | General Advanced                                                                                                    |  |
|-----------------------------------------------|----------------------------------------------------------------------------------------------------|--|
| Other     Identity     Retries     Connect By | Keyboard Scheme:                                                                                                    |  |
| tecurity<br>terminal                          | Keymap:                                                                                                    |  |
| Ð - 🚰 Display<br>∃ - 🚰 Color                  | PC keyboard type:                                                                                                    |  |
| Palette                                       | Enhanced - 104 Keys                                                                                                    |  |
| Keyboard                                      | Keyboard Mapping                                                                                                    |  |
| Hotspots                                      | ☐ Allow mapping of 7, *, -, + keys in NumLock                                                                                                    |  |
| encia Eoik<br>Encia Print                     | Allow and the second second se |  |
|                                               | Lock keyboard on Attention key                                                                                                    |  |
|                                               | ☑ Type ahead                                                                                                    |  |
| 🛨 📑 Loolbar<br>🛨 📑 Menu 🛛 💌                   | Timeout value (msecs): 0                                                                                                    |  |

24. You have successfully configured your Hummingbird Profiles.

#### **Windows 98 Installation**

- 1. Remove all traces of any versions of Hummingbird from the pc.
- 2. Go to Settings, Control Panel, and Choose Add/Remove Programs.
- 3. Choose Hummingbird if it is in your programs list and Click Remove. If Hummingbird Connectivity is also present in your programs list, uninstall it as well.
- 4. On the desktop choose the My Computer icon. Click on the C: drive then click the Program Files folder and delete the Hummingbird folder if it exists. Right click on Hummingbird folder and click on delete. The Confirm Folder Delete dialogue box appears, click on <u>Y</u>es to remove Hummingbird folder to the Recycle Bin.
- 5. In the upper right corner click on X to close the C: drive window.
- 6. Insert the Hummingbird CD into your CD-ROM drive.
- 7. Choose English and Click Ok.

| Setup L | anguage Selection                                                 | × |
|---------|-------------------------------------------------------------------|---|
| 1       | Select the language for this installation from the choices below. |   |
|         | English                                                           |   |
|         | OK Cancel                                                         |   |

8. Hummingbird will then prepare to install.

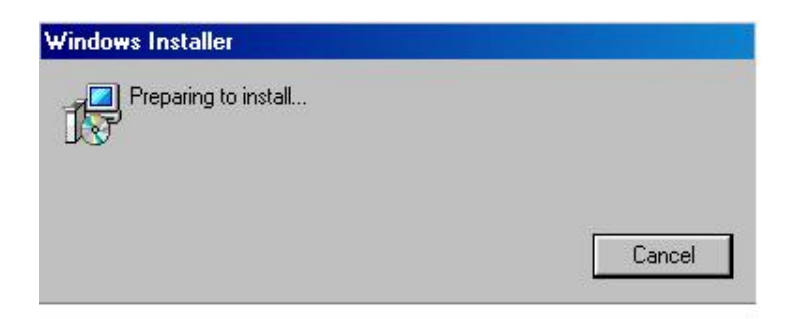

9. Choose next to begin installing.

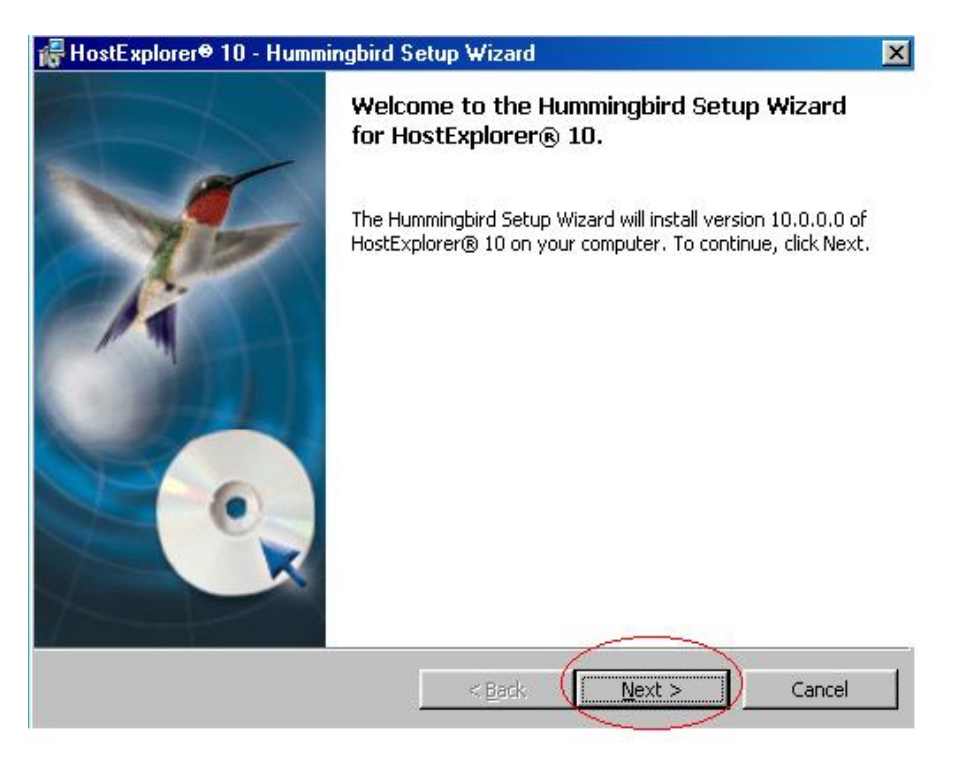

10. Choose the first radio button and accept the terms of the license. Click Next.

| License Agreement Please read the following License Agreement carefully. HUMMINGBIRD LTD. SOFTWARE LICENSE AGREEMENT NOTE: The hardcopy Software License Agreement supercedes all Hummingbird installation text files.                                                                                                    |   |
|----------------------------------------------------------------------------------------------------|---|
| HUMMINGBIRD LTD. SOFTWARE LICENSE AGREEMENT<br>NOTE: The hardcopy Software License Agreement supercedes all Hummingbird installation<br>text files.                                                                                                    | × |
| NOTE: The hardcopy Software License Agreement supercedes all Hummingbird installation<br>text files.                                                                                                    |   |
|                                                                                                    |   |
| WARNING: READ CAREFULLY BEFORE ATTEMPTING TO USE A COPY OF THE<br>SOFTWARE. This license is a legal agreement between you (either an individual or a single<br>entity) and Hummingbird Ltd. ("HUMMINGBIRD") for this HUMMINGBIRD software<br>that includes computer software and associated printed materials (if any), and may include on-<br>line or electronic documentation. By downloading, installing, copying or otherwise using the<br>software you agree to be bound by the terms of this license. | - |
| accept the terms in the License Agreement                                                                                                    |   |
| I do not accept the terms in the License Agreement                                                                                                    |   |
| immingbird                                                                                                    |   |
| < <u>Back</u> <u>N</u> ext > Cancel                                                                                                    |   |

11. The user information should remain as is. Click Next.

| Customer Information           |  | 6 |
|--------------------------------|--|---|
| Please enter your information, |  |   |
| User Name:                     |  |   |
| Authorized User                |  |   |
| Organization:                  |  |   |
| Brooklyn College               |  |   |
|                                |  |   |
|                                |  |   |
|                                |  |   |
|                                |  |   |
|                                |  |   |
|                                |  |   |
| mminghind -                    |  |   |
| in in ingentier                |  |   |

12. Install to the C: Drive and click Next.

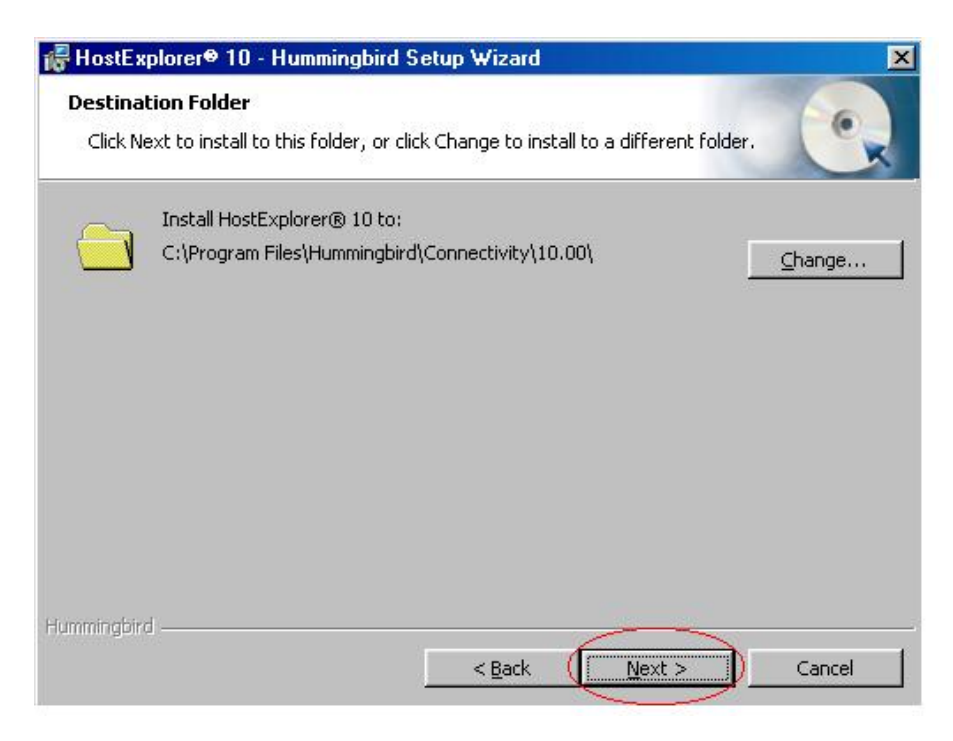

13. Choose Complete install and then click next.

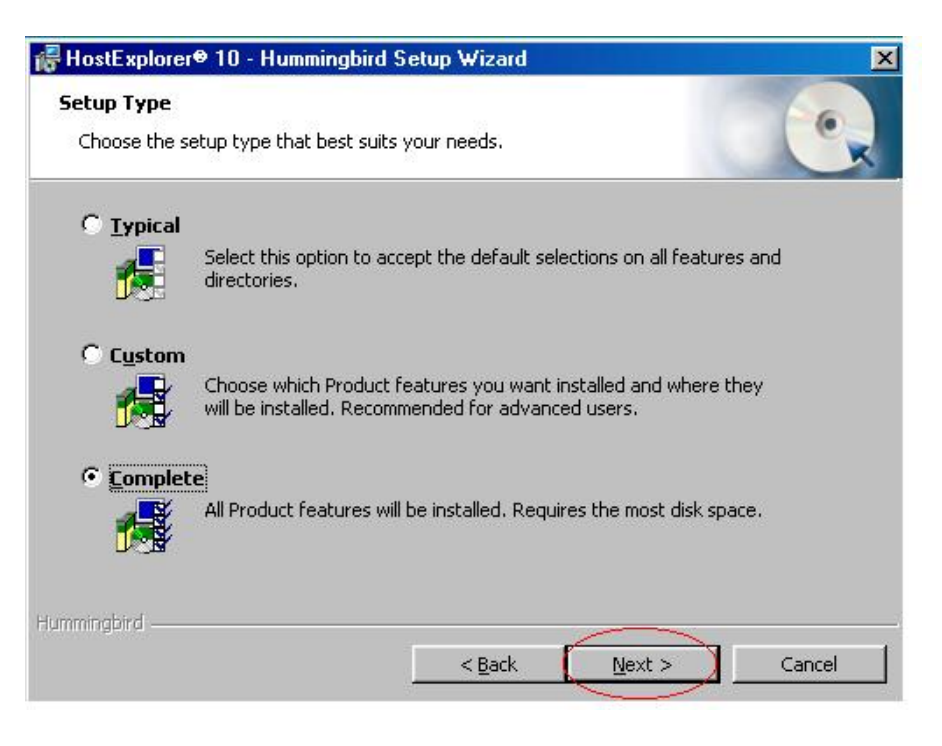

14. Do not check any additionally install products and click next again.

| dditional Install Options for     | the Product                  |               | 6  |
|-----------------------------------|------------------------------|---------------|----|
| Select the install options you ne | ed                           |               | U  |
| Local Cache                       |                              |               | (/ |
| Copy all installation files       | to the local media cache f   | older:        |    |
| C:\Program Files\Hummingbi        | ird\Connectivity\10.00\Ins   | taller Media\ |    |
| Updates                           |                              |               |    |
| 🔲 🖪 Run Hummingbird Updat         | e after installation         |               |    |
| ☐ Visit the Hummingbird Up        | odate website after installa | ation         |    |
|                                   |                              |               |    |
|                                   |                              |               |    |
| Western -                         |                              |               |    |
| mingbird                          |                              |               |    |

15. Click Install to begin the installation.

| 🕌 HostE 🛛            | plorer⊕ 10 - Hummingbird Setup Wizard                                  | X                              |
|----------------------|------------------------------------------------------------------------|--------------------------------|
| Ready to<br>The wiz  | o Install the Product<br>zard is ready to begin installation.          |                                |
| Click In:            | istall to begin the installation.                                      |                                |
| If you v<br>exit the | want to review or change any of your installation setting<br>e wizard. | s, click Back. Click Cancel to |
| Hummingbird          | d                                                                      | Install Cancel                 |

16. When the installation is complete you will see the following screen.

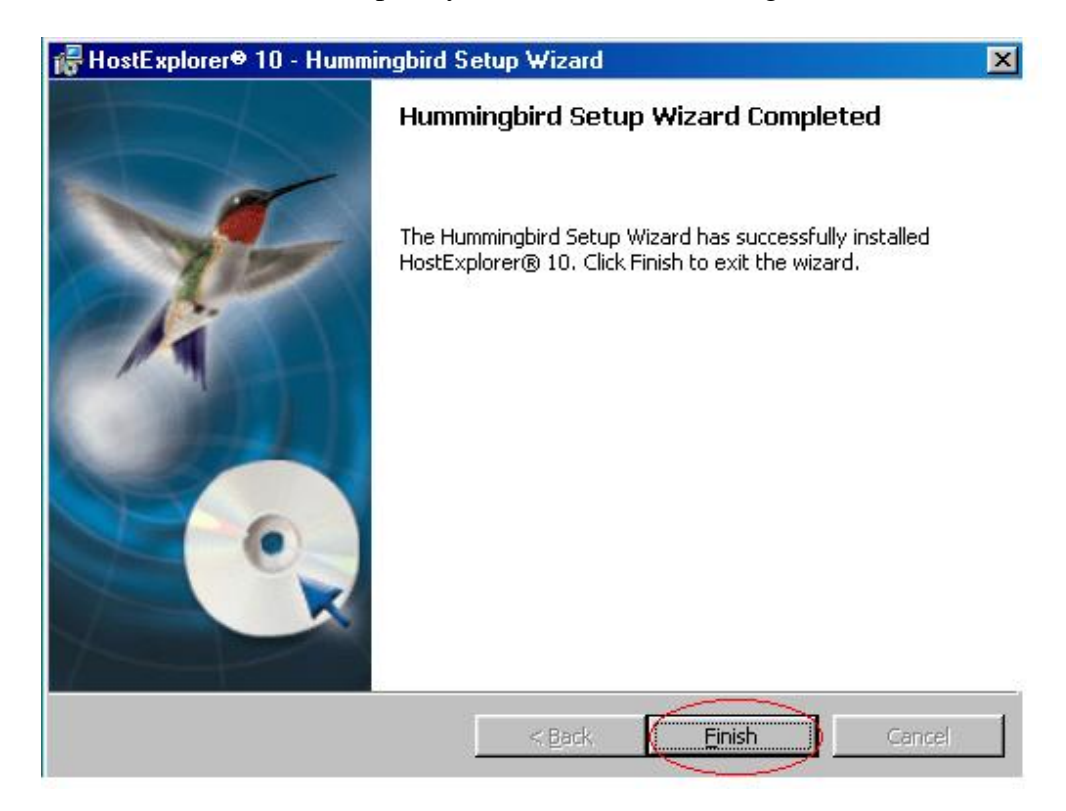

17. You will then be prompted to restart your PC. Click on <u>Y</u>es.

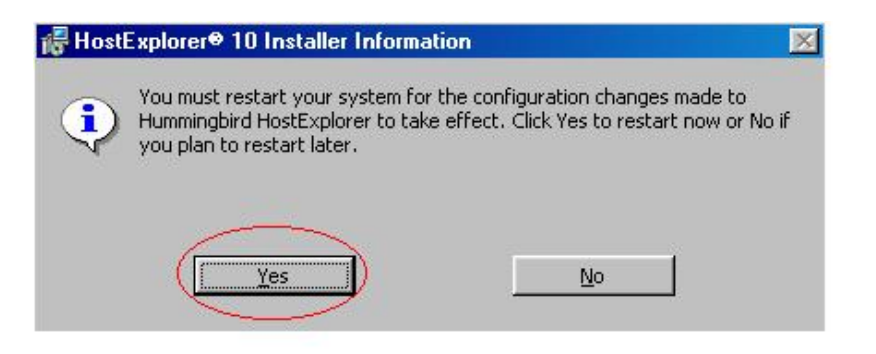

18. When the pc has restarted double click on the Hummingbird Neighborhood icon on your desktop.

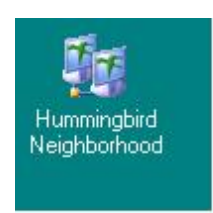

19. Select New Host Explorer Profile in the Window.

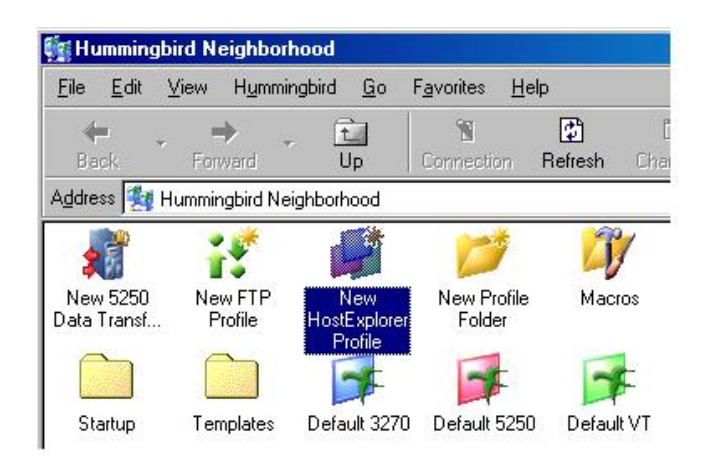

20. In the new window edit the Profile name and type SIMS. The Theme should be changed to Default 3270. The host name should be cunyjes3.cuny.edu. Then Click OK.

| Profile Name:         |                     |
|-----------------------|---------------------|
| SIMS                  | ок                  |
| Profile <u>T</u> ype: | Cancel              |
| 📁 3270 Display        | ▼                   |
| T <u>h</u> eme:       | Properties          |
| Default 3270          | Help                |
| Connect By:           |                     |
| Telnet                | •                   |
| Host <u>Name:</u>     |                     |
| cunyjes3.cuny.edu     | ▼ □ <u>C</u> onnect |

21. Right Click on the SIMS Profile in Hummingbird Neighborhood and click on Properties.

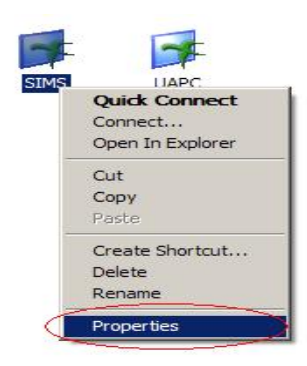

22. Click the "+" next to Connection. Choose **TN3270** tab. (Don't Click OK)

| <u>Categories:</u>                                                                                                    | TN3270 Advanced NVT Other LU                                                                                                    |
|----------------------------------------------------------------------------------------------------|----------------------------------------------------------------------------------------------------|
| Connection  Connection  Conne | Hosts:<br>Host Name Port Telnet Name Override<br>Funvies3 curvedu 23<br>List Retries<br>Mumber of retries:<br>Delay between hosts (secs):<br>Connection timeout (secs):<br>30 ± |

23. Double Click **cunjes3.cuny.edu 23** and change it from Port 23 to Port 992. Click OK within Edit Host Info dialogue box after changing the Port numbers from 23 to 992. (Don't Click OK) on the bottom of the screen.

| Host name:            |        | -   |
|-----------------------|--------|-----|
| cunyjes3.cuny.edu     | 40 ) 🔽 | \$  |
| Felhet name override: | Can    | cel |
|                       |        |     |
| CP port:              |        |     |
| ICP port:<br>992 📑    |        |     |

24. In the same window, choose **Other** tab, under **upon disconnect from host**, select **Restart session** in the drop down box. (Don't Click OK)

| Categories:                                                                                                    |                    |
|----------------------------------------------------------------------------------------------------|--------------------|
| Connection<br>TN3270<br>Advanced<br>NVT<br>Uther<br>Identity<br>Connect By<br>Connect B | Connection Scheme: |
| E C Session Window                                                                                                    | OK Cancel Help     |

25. Click on the "+" next to **Security**. In the window to the right, click on the **General** tab. Place a dot in the **SSL/TLS** circle.

| Session Profile - SIMS                                                                                                    |                                                                                       | <u>×</u>    |
|----------------------------------------------------------------------------------------------------|---------------------------------------------------------------------------------------|-------------|
| Categories:                                                                                                    | General Kerberos SSL / TLS                                                            | SOCKS       |
| General     Security     General     Security     General     Security     Security     Sec | Security Scheme:<br>Security Options<br>No Security<br>Kerberos<br>SSL / TLS<br>SDCKS |             |
|                                                                                                    | OK                                                                                    | Cancel Help |

26. Next click on the **SSL/TLS** tab. Make sure "**Negotiate via Telnet**" is <u>unchecked</u>. (Don't Click OK)

| Lategories:                                                                                                    | General Kerberos SSL / TLS                                                                                                    |
|----------------------------------------------------------------------------------------------------|----------------------------------------------------------------------------------------------------|
| Image: Connection         Image: Connection         Image: Connection <t< td=""><td>SSL/TLS Options Version: Version 3 Ciphgr Suites Negotiate via Telnet Close Cognection if Negotiation Fails Accept Onverfied Server Certificates User Authentication User Certificate Mode: No User Certificate</td></t<> | SSL/TLS Options Version: Version 3 Ciphgr Suites Negotiate via Telnet Close Cognection if Negotiation Fails Accept Onverfied Server Certificates User Authentication User Certificate Mode: No User Certificate |

27. Click on the "+" next to **Color**, Choose the **General** tab, and Choose **Host Blue**. Then Change the **Foreground Color** to turquoise. (Don't Click OK)

| Categories:                                                                                                    | General Palette         |                          |
|----------------------------------------------------------------------------------------------------|-------------------------|--------------------------|
| Connection     Security     Garman     Connection     Security     Garman     Color     General     Palette                                                                                                    | Color Scheme:           |                          |
| Gamma Fonts     Gamma Keyboard     Gamma Keyboard     Gamma Keybo | Protected Low Intensity | Apply                    |
| File Transfer     FIP     Session Window                                                                                                    | Selected color item     | Advanced<br>Monochrome   |
| Themes<br>Toolbar<br>Menu                                                                                                    | Foreground color        | Reset All<br>Reset color |
| Gamma Mouse     Gamma Sound     Gamma Sound     Gamma Sou |                         |                          |

28. Click on the "+" next to **Keyboard**, choose the **General** tab, and **uncheck Ignore NumLock State**. Place a check in the checkbox next to **Allow mapping of** /,\*,-,+, **keys in NumLock**.

| Categories:                                                                                                    | General Advanced                            |  |
|----------------------------------------------------------------------------------------------------|---------------------------------------------|--|
| Connect By     Concine the second second secon                                                                                                    | Keyboard Scheme: 🖬 🗙                        |  |
| ± • • in Security                                                                                                    | Keymap:                                     |  |
| Ð - Calar<br>⊇ - Calar<br>□ - Calar<br>□ - C | PC keyboard type:                           |  |
| Palette                                                                                                    | Enhanced - 104 Keys                         |  |
| Erents<br>Erevelent<br>Erevelent<br>Erevelen | Keyboard Mapping                            |  |
| Advanced                                                                                                    | Allow mapping of 7, *, -, + keys in NumLock |  |
| E Car<br>F Car<br>Print                                                                                                    | Automatic diacritic composition             |  |
| E File Transfer                                                                                                    | Allow repeating AID keys                    |  |
| E Gession Window                                                                                                    | Lock keyboard on Attention key              |  |
| Themes                                                                                                    | ₩ Type ahead                                |  |
| ti oolbar                                                                                                    | Timeout value (msecs):                      |  |

28. Click on "+"next to Print. Click on **Print Screen Advance**. In the window to the right, place a check in the box next to **Force B&W print**. Make sure there is a check in the checkbox next to **Print reversed color**. Now click OK.

| ategories:           |                                                                |   |
|----------------------|----------------------------------------------------------------|---|
|                      | Print Screen Print Screen Advanced   PEPHINT   Printer Session |   |
|                      |                                                                |   |
|                      |                                                                |   |
|                      |                                                                |   |
|                      | Desumentaria                                                   |   |
| F G Fonts            |                                                                |   |
| 🗄 🔚 Keyboard         | Untitled                                                       |   |
| 🗄 🔚 Hotspots         | Header                                                         |   |
| 🗄 🚰 Edit             | Dece WH Decement Name WE                                       |   |
| 🗄 🚰 Print            | Page: %# Document Name: %F                                     |   |
| Print Screen         | Footer                                                         |   |
| Print Screen Adv     | Nerver %A. Date: %B. Time: %M                                  |   |
| - E PCPRINT          | IName. &A - Date. &B Time. &M                                  |   |
| Printer Session      | Display abort dialog while printing                            |   |
| 🗄 🔚 File Transfer    |                                                                |   |
| FTP                  | Display print screen dialog when job starts                    |   |
| 🗄 🔚 Session Window 🚽 | Print reversed colors                                          |   |
|                      | X                                                              |   |
| Toolbar              | Force B&W print                                                |   |
|                      | Host screens per page:                                         |   |
|                      |                                                                |   |
| 🗄 📭 souna            |                                                                |   |
|                      |                                                                | _ |
|                      |                                                                |   |

29. In Hummingbird Neighborhood window, click and drag the Sims icon to the desktop. It will create a shortcut to SIMS on your desktop.

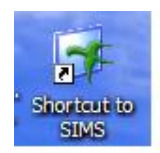

30. You have successfully configured your Hummingbird Profiles.

#### **Mac OSX Installation**

- 1. Insert the 3270-SLL Mainframe Access CD.
- 2. Open the CD and Double click on For Mac OSX.

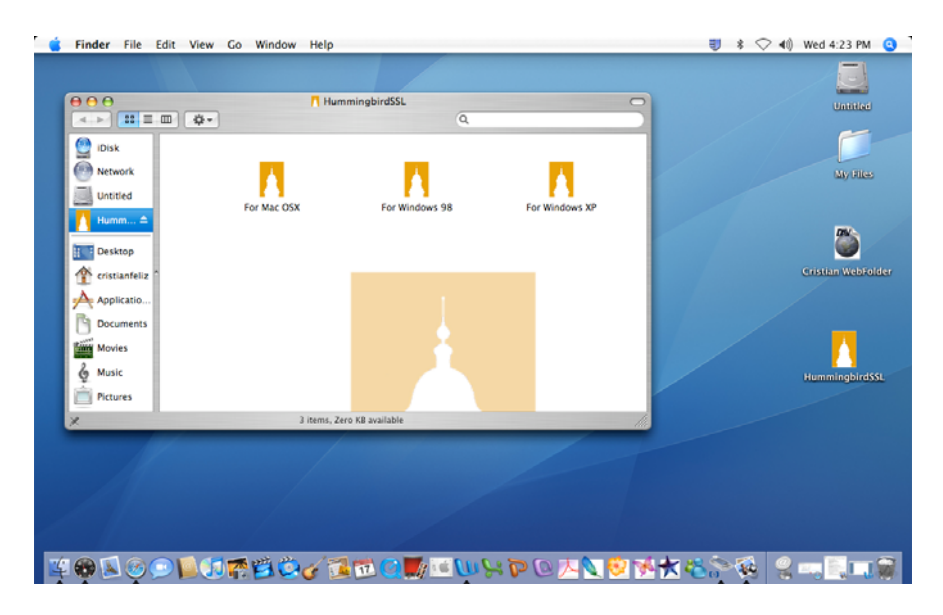

3. Drag the tn3270 X application to the folder titled Drag Here and Copy (Drag & Drop) the SIMS icon application to your Desktop.

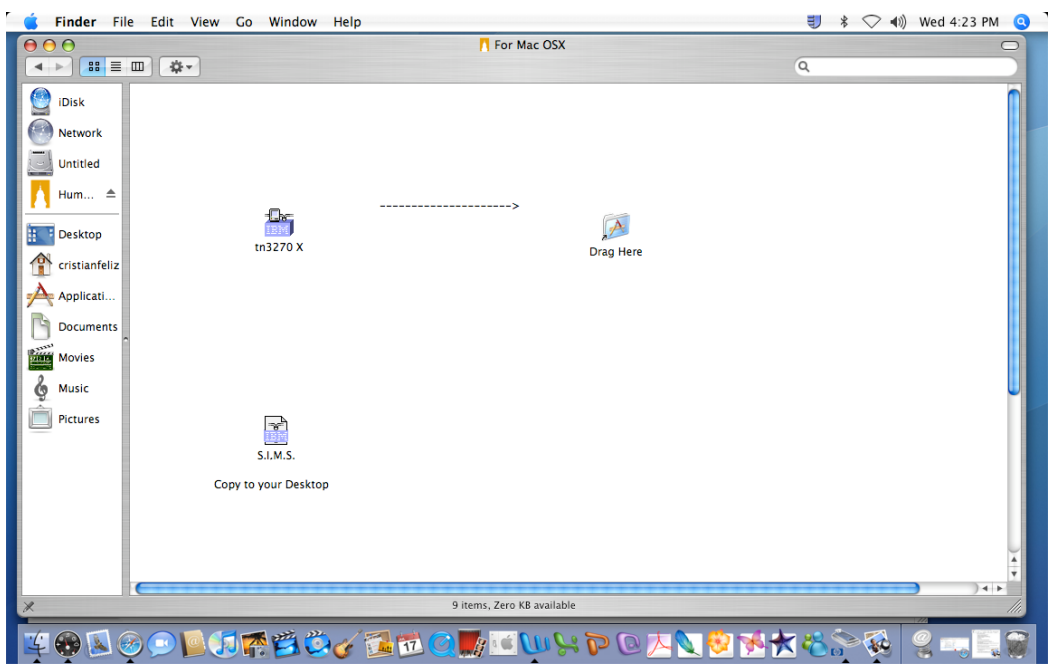

If the files in the CD look different from above, just Drag the tn3270 X application to your Applications folder and copy the SIMS icon to your desktop.

4. Double click on the SIMS icon on your desktop.

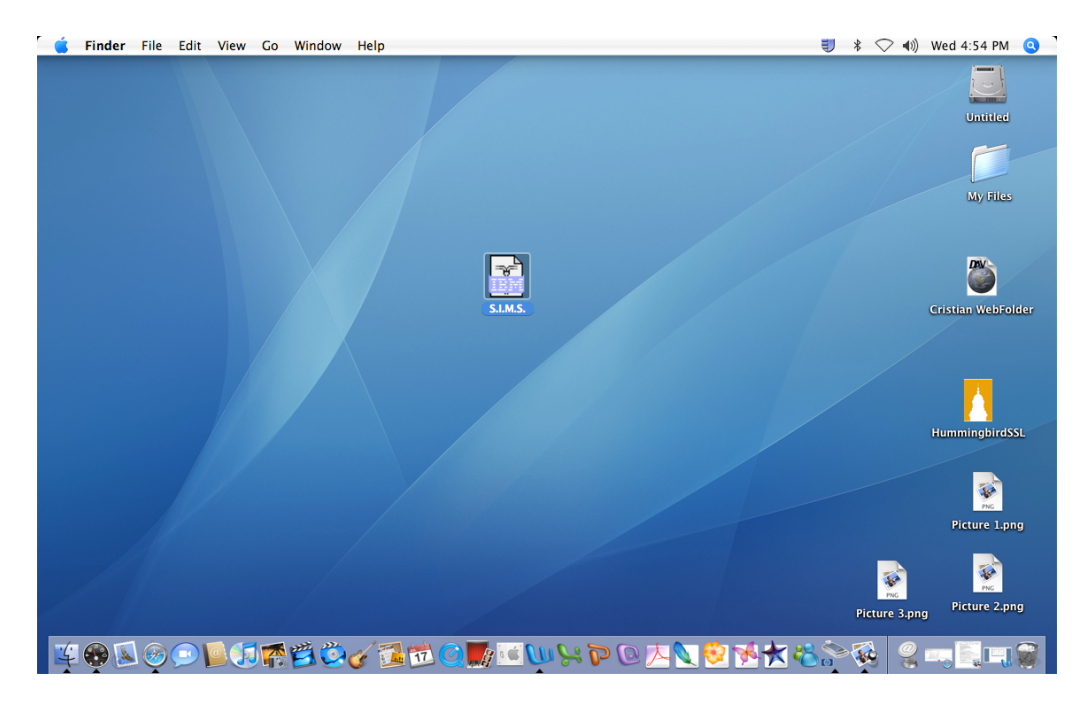

5. The 3270-SLL application will open up and you will be able to use any of the Mainframe Access Software.

| Ś | tn3270 X | File | Edit | Session                                  | FKeys              | Network                                       | Connection                                     | ıs                                       |                                              |                                          | ₹ \$              | ♥ ♥) ₩       | ed 4:55 PM   | <b>Q</b> |
|---|----------|------|------|------------------------------------------|--------------------|-----------------------------------------------|------------------------------------------------|------------------------------------------|----------------------------------------------|------------------------------------------|-------------------|--------------|--------------|----------|
|   |          |      |      |                                          |                    |                                               |                                                | ING                                      |                                              |                                          | <b>1</b>          |              |              |          |
|   |          |      |      |                                          | ,                  |                                               | 5.                                             | I.M.S.                                   |                                              | flenu 1                                  | PNC<br>Picture 4. | png          | Untitled     |          |
|   |          |      |      | VTAM ad                                  | dr: TCP0           | 1419                                          | CUNY MUS                                       | VTAN Nenu                                |                                              | is UTAM: <b>NMT01</b>                    |                   |              | -            |          |
|   |          |      |      |                                          |                    |                                               | t a node with                                  |                                          |                                              | R .                                      |                   |              |              |          |
|   |          |      |      | HELP<br>CITYN<br>KBMIS<br>NYMIS<br>SPMIS |                    | BBNIS<br>CLNIS<br>LCNIS<br>Nysosca<br>T/Bhnis | BUNTS<br>CUNYUN<br>LGNTS<br>Nysoscp<br>T/LCNTS | BHNIS<br>HCNIS<br>NAI<br>QBNIS<br>TESTUM | BXRIS<br>HOMIS<br>NEMIS<br>QCMIS<br>TESTUTAM | UCHIS<br>JJHIS<br>NHT01<br>SIMIS<br>UAPC |                   |              | My Files     |          |
|   |          |      |      | HYLBU                                    |                    |                                               |                                                |                                          |                                              |                                          |                   | Gr           | No. 100      | lder     |
|   |          |      |      | APPLICA                                  |                    |                                               |                                                |                                          |                                              |                                          |                   |              |              |          |
|   |          |      |      |                                          |                    |                                               |                                                |                                          |                                              |                                          |                   |              |              |          |
|   |          |      |      |                                          |                    |                                               |                                                |                                          |                                              |                                          |                   |              |              |          |
|   |          |      |      | F01=CUN<br>F07=BAC                       | YUN FØ<br>KNARD FØ | 2=NYLBUR<br>8=Fornard                         | F03=EXTT                                       | F84=NU181                                | F#5=BHILL2                                   |                                          |                   | Hu           | mmingbirdS   | SL       |
|   |          |      |      |                                          |                    |                                               |                                                |                                          | H Wei                                        | d 21 Mar 04:55 🍙                         |                   |              | PNG          |          |
|   |          |      |      |                                          |                    |                                               |                                                |                                          |                                              |                                          |                   |              | Picture 1.pr | ng       |
|   |          |      |      |                                          |                    |                                               |                                                |                                          |                                              |                                          | Pi                | cture 3.png  | Picture 2.pr | ng       |
| 4 | ) 🔊 🧐    | 3 🗩  |      | 1 <b>1 🕋 (</b>                           | ä ё                | 6                                             | 12 🤇 🌉                                         | <u>و س که</u>                            | - 7 0 1                                      | - 🔍 🔣 🚧                                  | ******            | <b>a</b> 2 - |              | <b>8</b> |